## ステップアップシート入力時の注意事項について

**PDF ファイルは、Adobe Acrobat Reader で、開いてください。**(Microsoft Edge 等の他のプログラムでは入力ができないことがあります。)

## 【Adobe Acrobat Reader で開くための方法】

- 1 <u>PDF をダウンロードし、デスクトップ等に保存</u>する。
- 2 保存した、PDFファイルを、<mark>右クリックし、「プログラムから開く」→</mark> 「Adobe Acrobat Reader」をクリックして開く。

|                     | ①右クリック                                  |              |                                 |
|---------------------|-----------------------------------------|--------------|---------------------------------|
| 監督者研修(第<br>回)の広島一郎. | X (0 (4) (2 <sup>)</sup> <sup>(1)</sup> |              |                                 |
|                     | Adobe Acrobat Reader で開く                |              |                                 |
|                     | ▶開く                                     | Enter        | (2)「Adobe Acrobat Reader」 をクリック |
| <                   | 〒 プログラムから開く                             |              | Adobe Acrobat Reader            |
|                     | 🕑 共有                                    |              | ☑ JUST PDF 3 [高度編集]             |
|                     | ☆ お気に入りに追加                              |              | C Microsoft Edge                |
|                     | ▶ 圧縮先                                   | >            | Microsoft Store を検索する           |
|                     | ₪. パスのコピー                               | Ctrl+Shift+C | 別のプログラムを選択                      |
|                     | ∥ プロパティ                                 | Alt+Enter    |                                 |
|                     | 🧮 メモ帳で編集                                |              |                                 |
|                     | ☆ その他のオプションを確認                          |              |                                 |

| Carte Set (S) (SC = 3 (S) 40.00 = Action (Audit P22) (S)     Trick (S) 45(S) 40.00 = Action (Audit P22) (S)     Trick (S) 45(S) 40.00 = Action (Audit P22) (S)     Trick (S) 45(S) 40.00 = Action (Audit P22) (S)     Trick (S) 45(S) 40.00 = Action (Audit P22) (S)     Trick (S) 40.00 = Action (Audit P22) (S)     Trick (S) 40.00 |  |  |  |  |  |  |  |
|----------------------------------------------------------------------------------------------------|--|--|--|--|--|--|--|
| <ul> <li>         ・         ・         ・</li></ul>                                                                                                    |  |  |  |  |  |  |  |
| 研修沽用促進ステップアップンートについて<br>【監督者研修】<br>※ このPDF ファイルは Adobe Acrobat Reader で開いてください。                                                                                                    |  |  |  |  |  |  |  |
| 1 ステップアップシート提出方法<br>メールにより、この PDF ファイルを送付してください。                                                                                                    |  |  |  |  |  |  |  |

※ 既定のプログラムが「Adobe Acrobat Reader」の場合は上記の作業は不要ですので、PDFファ イルダブルクリックして開いてください。

## 【Adobe Acrobat Reader の更新が必要な場合】

以下のような場合は、Adobe Acrobat Reader を最新バージョンに更新してください。

■ ステップアップシートを開くと、下記のように注意事項が出てくる。

## Acrobat Reader

X

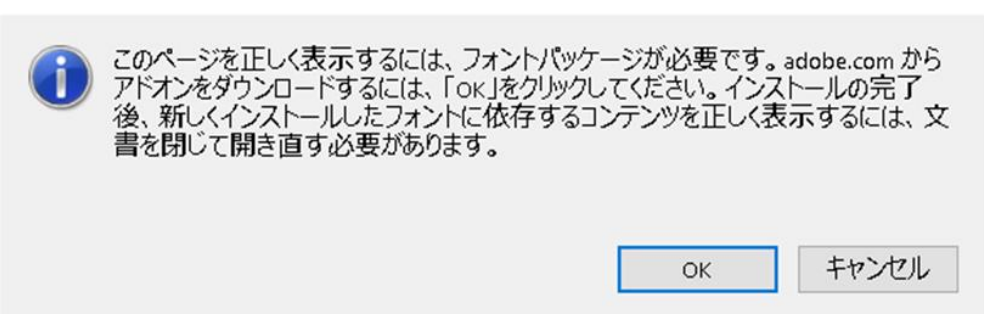

■ ステップアップシートの文字を入力する枠内が黒くなる、枠内をクリックしないと文字が表示 されないなど、正しく表示されない。

ステップ39月に記入(適宜)(上司との面談のタイミングなどを活用してください)

| 4 | ③の進捗状況 | * | 上司記入欄 | (取組内容や進捗へのアドバー | (ス) |
|---|--------|---|-------|----------------|-----|
|   |        |   |       |                |     |
|   |        |   |       |                |     |
|   |        |   |       |                |     |
|   |        |   |       |                |     |
|   |        |   |       |                |     |

※取り組みたい内容が変わったら、ステップ2③を上書き修正しても構いません。
※初任(後期)、若手研修は、このステップは省略となります。

※ご提出いただいたステップアップシートは PDF にて一括集計処理を行い、よりよい研修に向けて 活用させていただいております。ご不便おかけしますが、よろしくお願いします。